## 프러디저 하는 법 과학컨텐츠 / 과학체험 / 직업체험 / 적성검사

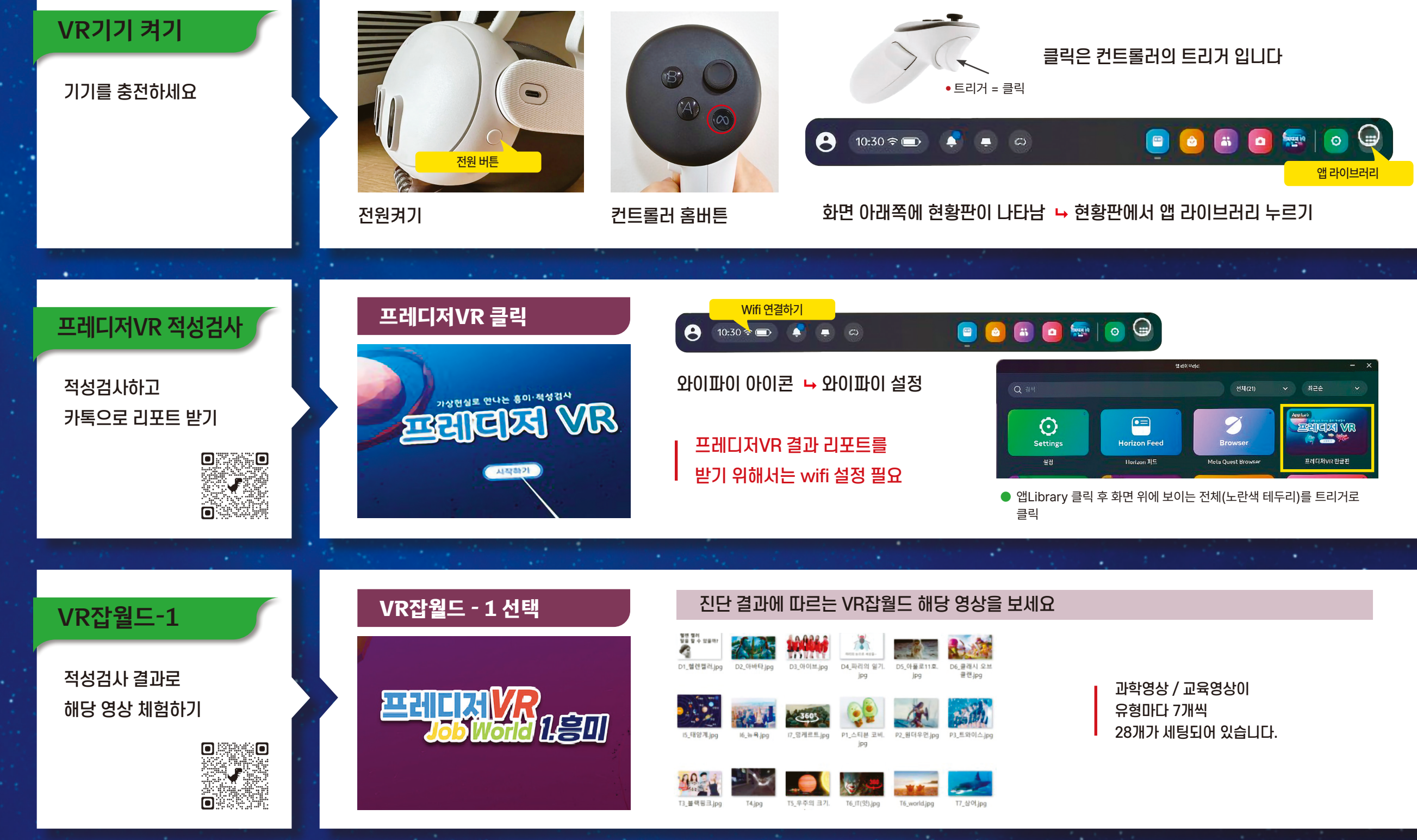

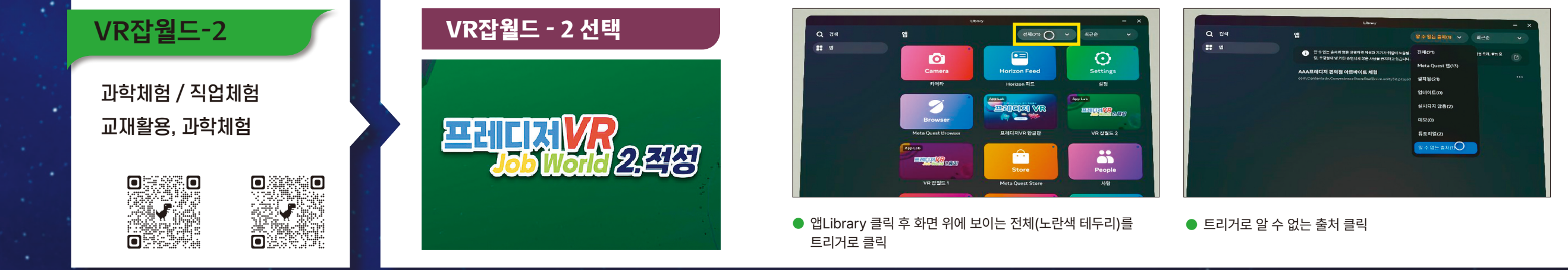

## 프레디저 적성검사 해석표(교재에는 더 자세한 해석이 있습니다)

흥미(What)의 색깔과 학과 연결

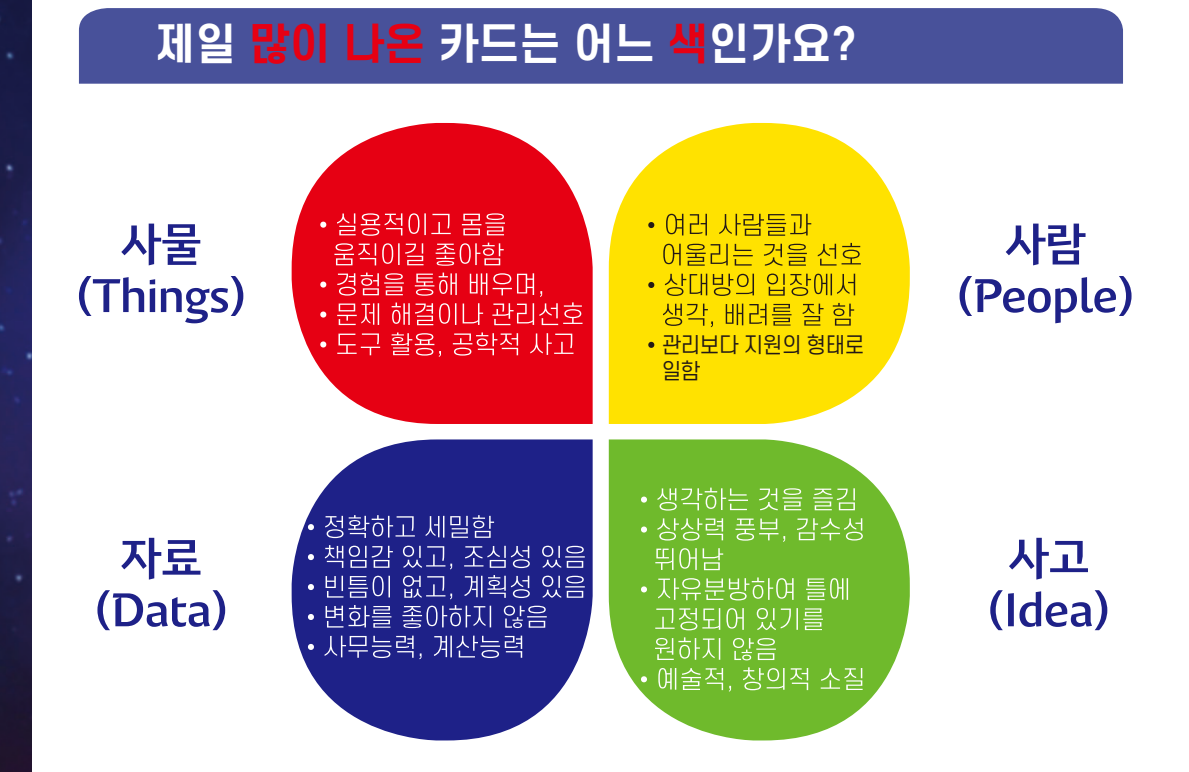

| 간호학과       | 건축/토목학과   | 스마트 산업학과      | 호텔경영학과        | 교육(공)학과   | 행정학과    |
|------------|-----------|---------------|---------------|-----------|---------|
| 화학/반도체 공학과 | 국제물류학과    | 기계설비학과        | 국제관계학과        | 대중문화예술과   | 방송연예학과  |
| 농생물학과      | 로봇공학과     | 의학/치의학/약학과    | 사회복지학과        | 상담학과      | 생활체육학과  |
| 문화재학과      | 미생물학과     | 소방관련학과        | 심리학과          | 신학과       | 언론정보학과  |
| 식품조리학과     | 유통학과      | 미래 자동차공학과     | 외국어학과         | 유아교육학과    | 정치외교학과  |
| 전기설비학과     | 조경학과      | 컴퓨터공학과        | 철학과           | 평생교육학과    | 항공승무원학과 |
| 항공운항과      | 항공우주학과    | 사물(Things) 관련 | 사람(People) 관련 | 군사학과      | 홍보마케팅학과 |
| 경제학과       | 사회과학과     | 자료(Data) 관련   | 아이디어(Idea) 관련 | 게임공학과     | 광고홍보학과  |
| 핀테크 전공학과   | 전자/기계공학과  | 문헌정보학과        | 국어국문학과        | 컴퓨터사이언스학과 | 신소재공학과  |
| 설계관련학과     | 경영학과      | 세무학과          | 미디어영상학과       | 발명학과      | 쇼핑호스트학과 |
| 데이터사이언스학과  | 스포츠 기록분석과 | 회계학과          | 건축공학과         | 사물인터넷학과   | 산업공학과   |
| 응용통계학과     | 경찰행정학과    | 법학과/법의학과      | 산업디자인학과       | 시스템공학과    | 애니메이션학과 |
| 정보처리학과     | 의치한/의학과   | 자연/기초과학과      | 영상미디어학과       | 의상학과      | 인공지능학과  |
| 금융학과       | 물리천문지리학과  | 고고미술사학과       | 인테리어학과        | 작사작곡과     | 출판미디어학과 |

해석 영상

## ㈜프레디저 / 02)406-1318 / www.prediger.co.kr